# GUÍA RÁPIDA PORTAL WEB DE LA FEDERACIÓN DE PSICÓLOGOS DE VENEZUELA (FPV)

# **ESTATUS SOLVENCIA**

Versión 1.0 / Marzo, 2017

# INDICE

|                         | Pág. |
|-------------------------|------|
| 1. OBJETIVO - ALCANCE   | 2    |
| 2. GLOSARIO DE TÈRMINOS | 3    |
| 3. INGRESO AL PORTAL    | 5    |
| 4. ESTATUS SOLVENCIA    | 7    |

#### 1. OBJETIVO - ALCANCE

Permitir la emisión de un estado de cuentas o documento, en el cual se evidencia el estatus del agremiado respecto al cumplimiento de los compromisos de pagos.

El acceso y uso del enlace **Estatus Solvencia**, estará permitido sólo para nuestros agremiados debidamente registrados en nuestra pag Web.

### 2. GLOSARIO DE TÈRMINOS

#### CLIC

Acción de presionar un botón del mouse, que suele ser el botón izquierdo en configuración para diestros.

#### COMPROMISO DE PAGO

Cumplimiento de la obligación que tienen los psicólogos de pagar su inscripción y cuota anual de agremiación de los colegios en los cuales se encuentran inscrito y al INPREPSI.

#### FEDERACIÓN DE PSICÓLOGOS DE VENEZUELA (FPV)

Organización gremial de carácter nacional que agrupa al profesional de la psicología en el país. Se rige por la Ley de Ejercicio de la Psicología, sus estatutos, el reglamento interno y por el Código de Ética Profesional. Apoya y fortalece a Colegios y Delegaciones de Psicólogos a nivel nacional. Promueve el desarrollo de la disciplina y profesión de la Psicología. Realiza acciones en beneficio de los intereses y necesidades de los agremiados, en pro del bienestar individual y colectivo de nuestra sociedad.

#### ICONO

Pequeña imagen que se muestra en la pantalla de un computador y representa un objeto que puede ser activado por el usuario.

#### INSTITUTO DE PREVISION SOCIAL DEL PSICÓLOGO (INPREPSI)

Corporación con personalidad jurídica y patrimonio propio, que procura el bienestar social y económico de los profesionales de la psicología y de las demás personas afiliadas a él.

#### PAGO

Modo de extinguir una obligación a través del cumplimiento efectivo de una prestación debida.

#### PORTAL WEB

Sitio web cuya característica fundamental es la de servir de Puerta de entrada (única) para ofrecer al usuario, de forma fácil e integrada, el acceso a una serie de recursos y de servicios relacionados a un mismo tema. Incluye: enlaces, buscadores, foros, documentos, aplicaciones, directorio de psicólogos.

#### PSICÓLOGO ACTIVO

Estatus que se asigna al agremiado, al no presentar compromisos de pagos vencidos ni con los colegios en los cuales está inscrito ni con el Inprepsi.

#### **PSICÓLOGO NO ACTIVO**

Estatus que se asigna al agremiado, al presentar compromisos de pagos vencidos con los colegios en los cuales está inscrito, con el Inprepsi, o con ambos.

#### SOLVENCIA

Estatus que se asigna al agremiado, al presentar compromisos de pagos vencidos con los colegios en los cuales está inscrito o con el Inprepsi, o con ambos.

#### 3. INGRESO AL PORTAL

 Una vez, seleccionada la opción Consulta del Estatus de su Inscripción en la FPV (Ver el Manual de Usuario de Ingreso al Portal de la FPV), debe registrar los datos de la pantalla, que se muestra a continuación:

| Federación de Psicólogos de Ve                                                                                                    | nezuela                                              |
|----------------------------------------------------------------------------------------------------|------------------------------------------------------|
| C.I. N°: Ingresar Registrarse Olvidaste tu clav                                                                                                    | ve?                                                  |
| Bienvenida(o) al Portal de Autoservicio de la Federación de Psicólogos de<br>Venezuela. Por medio de este portal podrá inscribirse "en línea" o actualizar<br>sus datos. Adicionalmente le ofrecemos la posibilidad de realizar el<br>seguimiento "en tiempo real" del estatus de su inscripción, entre otras<br>funciones. | Menu Vertical<br>Consulta de<br>Psicólogos Federados |
| En caso de cualquier inquietud o problema técnico, puede escribirnos un e-mail a: <a href="mailto:soporte@fpv.org.ve">soporte@fpv.org.ve</a>                                                                                                    |                                                      |
| Federación de Psicólogos de Venezuela                                                                                                    |                                                      |

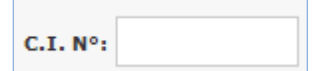

Escriba el número de su cédula de identidad, No colocar puntos ni letras. Ejemplo: 8347968

Escriba la clave establecida por usted como usuario para ingresar a la página de la FPV

Ingresar

Haga Clic sobre el icono Ingresar.

**<u>NOTA IMPORTANTE</u>**: En caso de que algunos de los datos ingresados este errado, se emitirá el siguiente mensaje **USUARIO NO VALIDO**. Debe colocar nuevamente los datos y validar.

 Luego de presionar el botón Ingresar, se mostrará una pantalla con las opciones INICIO, COORDINACIÓN y REPORTES, donde además se da la bienvenida al usuario, como se observa a continuación:

|                                                                    | Federación de Psicólogos de Venezuela                                                     |                                                                                                    |                                                      |  |  |
|--------------------------------------------------------------------|-------------------------------------------------------------------------------------------|----------------------------------------------------------------------------------------------------|------------------------------------------------------|--|--|
| Inicio                                                             | Coordinación                                                                              | Reportes                                                                                                    |                                                      |  |  |
| Bienvenido(                                                        | a): [Salir]                                                                               |                                                                                                    |                                                      |  |  |
| Bienvenida(<br>Venezuela,<br>sus datos<br>seguimiento<br>funciones | (o) al Portal de Auto<br>Por medio de este p<br>. Adicionalmente le<br>o °en tiempo real" | oservicio de la Federación de Psicólogos de<br>portal podrá inscribirse °en línea" o actualizar<br>ofrecemos la posibilidad de realizar el<br>del estatus de su inscripción, entre otras | Menu Vertical<br>Consulta de<br>Psicólogos Federados |  |  |
| En caso de<br>mail a: <u>sop</u> o                                 | cualquier inquietud<br>orte@fpv.org.ve                                                    | o problema técnico, puede escribirnos un e-                                                                                                    |                                                      |  |  |
|                                                                    |                                                                                           | Federación de Psicólogos de Venezuela                                                                                                    |                                                      |  |  |

3. Ubiquese sobre la opción **INICIO** y se desplegará una lista, tal como se muestra a continuación:

|                    | $\Psi_{\mathit{fede}}$ | eración de psicólogos de venezuela |
|--------------------|------------------------|------------------------------------|
| INICIO             | COORDINACIÓN           | REPORTES                           |
| <br>Actualizar Dat | os                     |                                    |
| Estatus de ins     | scripción              |                                    |
| Carga rápida       | +                      |                                    |
| Actualización      | estatus                |                                    |
| Validar datos      |                        |                                    |
| Control de Pa      | gos +                  |                                    |
| Estatus Solve      | ncia                   |                                    |
| CPSM               | +                      |                                    |
| CPPC               | +                      |                                    |

# ESTATUS SOLVENCIA

4. Haga Clic sobre la opción ESTATUS SOLVENCIA.

| Ψ                      | $\Psi$ federación de psicólogos de venezuela |          |  |  |  |
|------------------------|----------------------------------------------|----------|--|--|--|
| INICIO COORD           | INACIÓN                                      | REPORTES |  |  |  |
| Actualizar Datos       |                                              |          |  |  |  |
| Estatus de inscripción |                                              |          |  |  |  |
| Carga rápida           | +                                            |          |  |  |  |
| Actualización estatus  |                                              |          |  |  |  |
| Validar datos          |                                              |          |  |  |  |
| Control de Pagos       | +                                            |          |  |  |  |
| Estatus Solvencia      |                                              |          |  |  |  |
| CPSM                   | +                                            |          |  |  |  |
| СРРС                   | +                                            |          |  |  |  |

5. Inmediatamente, se mostrará la pantalla de CONTROL DE PAGOS COLEGIOS E INPREPSI:

| INICIO COORDINACIÓ         | n reportes               |             |             |            |
|----------------------------|--------------------------|-------------|-------------|------------|
| Bienvenido(a):             | [Salir]                  |             |             |            |
| Control de Pagos (         | Colegios e Inpreps       | 51          |             |            |
| Apellidos/Nombres:<br>FPV: |                          |             |             |            |
| Solvent                    | e colegio: Dtto. Capital |             |             |            |
| 📀 Solvent                  | e colegio: Miranda       |             |             |            |
| e No solve                 | ente Inprepsi            |             |             |            |
|                            | LOGO NO ACTIVO           |             |             |            |
| Pago Colegio(s)            |                          |             |             |            |
| Colegio                    | Fecha Pago               | Fecha Desde | Fecha Hasta | Monto (Bs) |
| Dtto, Capital              | 31/01/2017               | 01/01/2017  | 31/12/2017  | 0,00       |
| Miranda                    | 10/02/2017               | 01/01/2017  | 31/12/2017  | 0,00       |
| Pago Inprensi              |                          |             |             |            |
| ugo mprepsi                |                          |             |             |            |

La citada pantalla muestra la información, que se describe a continuación:

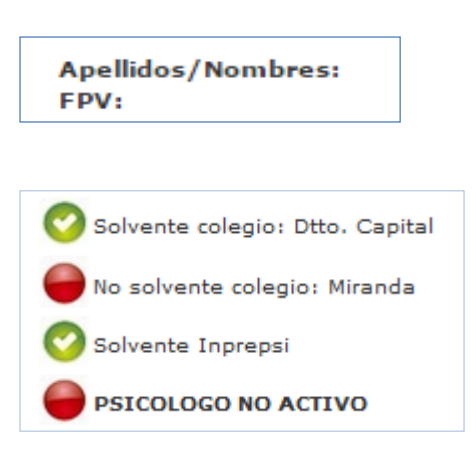

- Apellidos / Nombres y el número FPV del psicólogo.
- Situación de pago y el estatus, en el cual se encuentra el psicólogo, la cual según sea el caso pueden ser:
  - Activo / Solvente ( Círculo Verde),
  - No Activo / No Solvente ( Círculo Rojo).

#### ¿QUÉ ES UN PSICÓLOGO ACTIVO?

Es un agremiado que se encuentra al día con el pago de su cuota anual de agremiacion con TODOS los colegios en los cuales se encuentra inscrito y con el Inprepsi.

3. Seguidamente, se muestran los recuadros:

**PAGO COLEGIO(S)**, en cual se reflejan los desembolsos realizados por el psicólogo a los colegios en los cuales esta inscrito el psicólogo.

| Pago Colegio(s) |            |             |             |            |
|-----------------|------------|-------------|-------------|------------|
| Colegio         | Fecha Pago | Fecha Desde | Fecha Hasta | Monto (Bs) |
| Dtto, Capital   | 31/01/2016 | 31/01/2016  | 31/12/2016  | 0          |
|                 |            |             |             |            |

**PAGO INPREPSI**, en cual se reflejan los pagos realizados por el psicólogo a este instituto.

| Pago Inprepsi |             |             |            |
|---------------|-------------|-------------|------------|
| Fecha Pago    | Fecha Desde | Fecha Hasta | Monto (Bs) |
| 22/03/2016    | 01/01/2016  | 31/12/2016  | 1304       |
|               |             |             |            |

4. Si desea salir de la pantalla CONTROL DE PAGOS COLEGIOS E INPREPSI; haga Clic sobre la opcion SALIR, que se encuentra ubicada en el cintillo superior al lado derecho de la palabra Bienvenido(a), como se muestra a continuación:

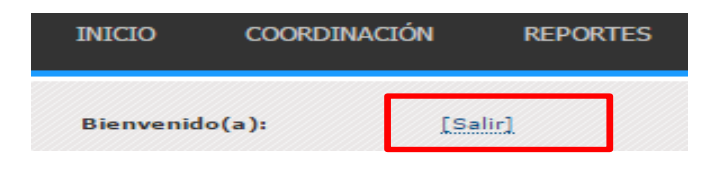

5. Inmediatamente se situará en la pantalla inicial:

| Federación de Psicólogos de Ve                                                                                                    | nezuela                             |  |  |  |
|----------------------------------------------------------------------------------------------------|-------------------------------------|--|--|--|
| C.I. Nº: Clave: Ingresar Registrarse Olvidaste tu clave                                                                                                    | ve?                                 |  |  |  |
| Bienvenida(o) al Portal de Autoservicio de la Federación de Psicólogos de <u>Menu Vertical</u>                                                                |                                     |  |  |  |
| sus datos. Adicionalmente le ofrecemos la posibilidad de realizar el<br>seguimiento "en tiempo real" del estatus de su inscripción, entre otras<br>funciones. | Consulta de<br>Psicólogos Federados |  |  |  |
| En caso de cualquier inquietud o problema técnico, puede escribirnos un e-mail a: <a href="mailto:soporte@fpv.org.ve">soporte@fpv.org.ve</a>                  |                                     |  |  |  |
| Federación de Psicólogos de Venezuela                                                                                                    |                                     |  |  |  |